## **Opret autorisation til Odense Valgmenighed**

## Du skal først logge dig ind i din skattemappe på SKAT's hjemmeside:

| Tast: | WWW.skat.dk |
|-------|-------------|
|-------|-------------|

Log på – borger Vælg:

Log ind med din Mit-id eller tast-selv-kode

Nu kommer du ind i din personlige skattemappe.

## Herefter bør du se, hvilke oplysninger du giver os adgang til:

| Vælg: | Skatteoplysninger (i øverste blå bjælke).                            |
|-------|----------------------------------------------------------------------|
| Vælg: | Se skatteattest med indkomstoplysninger (nederst i venstre Kolonne). |

Her kan du se de oplysninger, valgmenighedens forretningsfører får adgang til.

## Endelig kan du oprette autorisationen:

| Vælg:                      | Profil (i højre side af den øverste blå bjælke).                                                                                                 |
|----------------------------|----------------------------------------------------------------------------------------------------|
| Vælg:                      | Giv adgang til rådgivere eller andre                                                                                                    |
|                            | I feltet, hvor der står "Tast CVR-/SE-/personnummer", indtaster du Odense<br>Valgmenigheds CVR-nummer: 61 47 43 15 Skal gentages i næste rubrik. |
|                            | Gå derefter ned ad siden, til du under overskriften "Tast selv borger" finder                                                                    |
|                            | linjen, hvor der står "Skatteattest med indkomstoplysninger".                                                                                    |
|                            | Sæt et flueben i feltet.                                                                                                    |
|                            | Gå helt ned i bunden af siden og klik på "Godkend"                                                                                               |
|                            | Du vil herefter få en meddelelse om, at autorisationen er oprettet.                                                                              |
|                            | Du kan altid fortryde autorisationen ved at ophæve den igen under                                                                                |
|                            | profiloplysninger.                                                                                                    |
| Hvis du ønsker hjælp til c | ovenstående, kan du henvende dig til:                                                                                                    |
| Forretningsfører:          | Lone Rosager Poulsen, Dronningemaen 27B, 2. th., 5700 Svendborg                                                                                  |
|                            | mail@rosagerregnskab.dk - 2216 9861 efter kl. 16.                                                                                                |
| Formand:                   | Anne Grete Pilgaard, Skovbrynet 17, 5260 Odense S                                                                                                |
|                            | annegretepilgaard@gmail.com 6141 0052                                                                                                    |
| Kirkeværge:                | Jørgen Findsen, Vestergade 104, 5000 Odense C                                                                                                    |
|                            | findsen@nal-net.dk 2041 9589                                                                                                    |